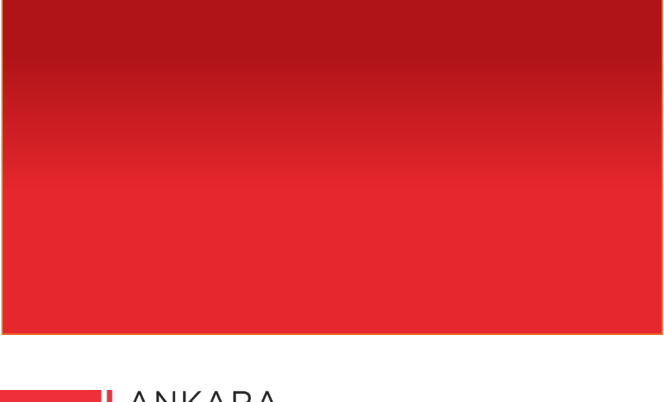

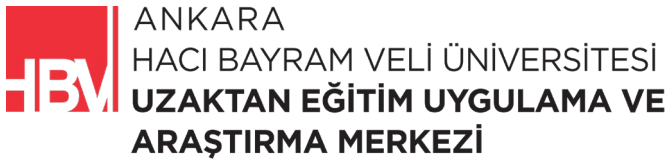

# **İNTERNET PROGRAMCILIĞI**

www.hacibayram.edu.tr/uzem

Bu bölümde Partial Views kullanımı, Jumbotron kullanımı, RenderSection kullanımı üzerine uygulama yapılmıştır.

## 1. PARTIAL VIEWS NEDİR? NE AMAÇLA KULLANILIR

Bir önceki uygulamada Viewda tekrarlayan içerikleri her bir içerik sayfasında tekrar tekrar yazmak yerine Layout kullanarak görüntülemeyi tamamladık.

Oluşturduğumuz Layoutları **Partial Views** kullanarak bölümlendirmek de mümkün. Şimdi bu amaçla bu hafta Partial View kullanalımını uygulamamıza ekleyelim. Örneğin; daha önce oluşturmuş olduğumuz **navbar** Layout dan değil Partial Views dan gelsin.

ADIM 1: Shared klasörüne sağ tıklayarak View eklenir.

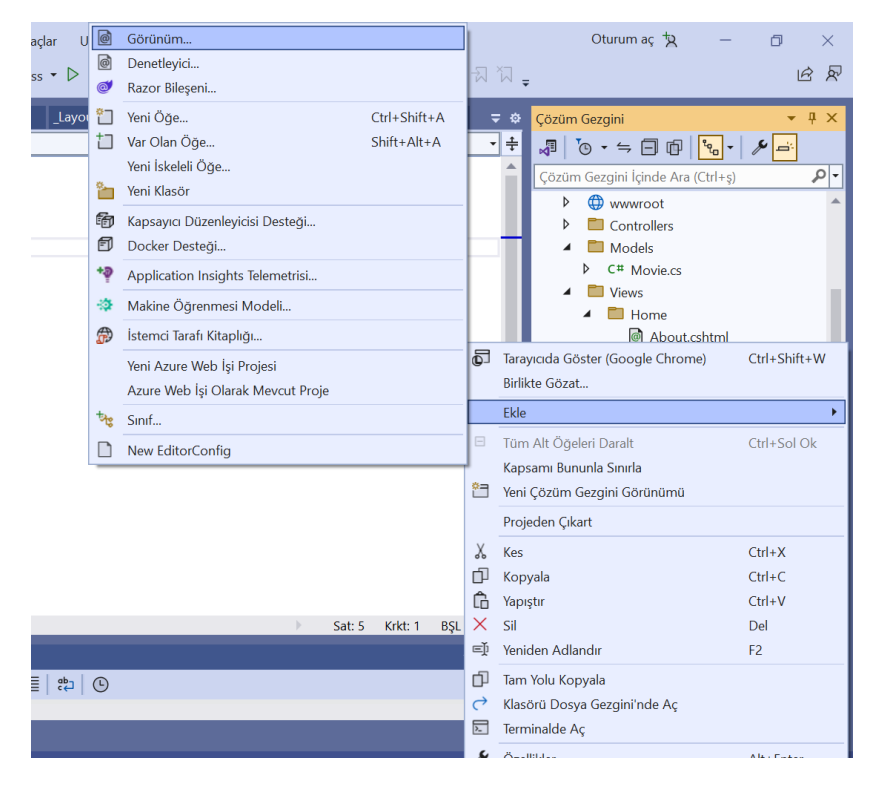

ADIM 2: Boş olan seçilir

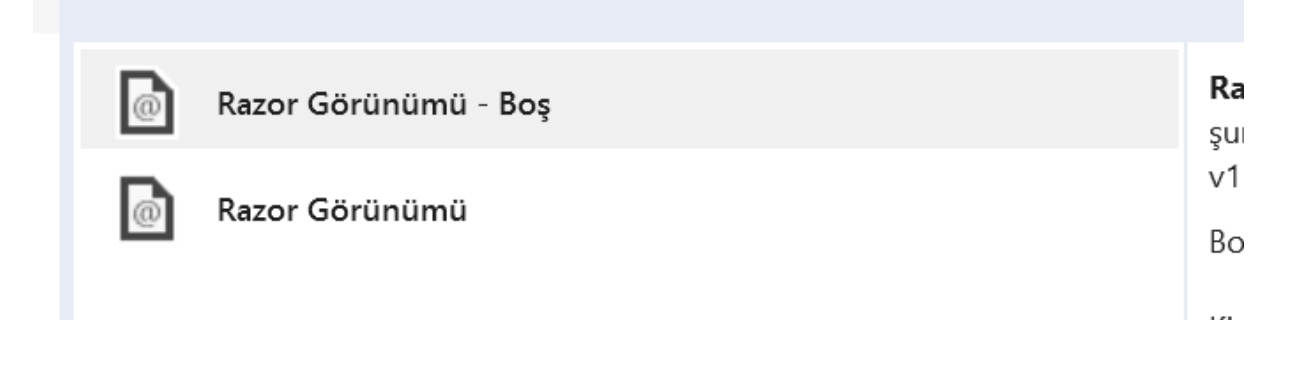

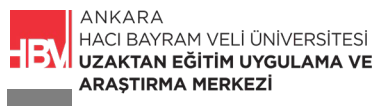

ADIM 3: Layout mantığında olduğu gibi \_navbar.cshtml olarak isimlendirilir.

|                | <b>⊢</b><br>4; | API Denetleyicisi – Boş                         | C#         |
|----------------|----------------|-------------------------------------------------|------------|
|                | <b>₽</b>       | Okuma/yazma eylemlerine sahip API Denetleyicisi | C#         |
|                |                | Razor Sayfası - Boş                             | C#         |
|                |                | Razor Görünümü - Boş                            | C#         |
|                | <b>e</b>       | Razor Düzeni                                    | C#         |
|                | @              | Başlat Razor Görünümü                           | C#         |
|                | ÷<br>ال_       | Bütünleştirilmiş Kod Bilgi Dosyası              | C#         |
|                |                | Kod Dosyası                                     | C#         |
|                |                | MALINE TO CONTRACT ALL ALL AND TO               | <u>с</u> # |
| _navbar.cshtml |                |                                                 |            |

ADIM 4: Navbar kodlarını \_Layout.cshtml den kesip \_navbar.cshtml e aktaralım.

| _navbar.cshtml | Layout.cshtml 🗧 🗙 Index.cshtml Index.cshtml                                                           |
|----------------|----------------------------------------------------------------------------------------------------|
| 🖙 MovieApp.Web | • •                                                                                                   |
| 10             |                                                                                                    |
| 11 <           | /head>                                                                                                |
| 12 🗸           | body>                                                                                                 |
| 13             |                                                                                                    |
| 14 🖓           | <nav class="navbar navbar-expand-lg navbar-dark bg-danger"></nav>                                     |
| 15 🗸           | <div class="container"></div>                                                                         |
| 16 🗸           | <pre><button c<="" class="navbar-toggler" data-toggle="collapse" pre="" type="button"></button></pre> |
| 17             | <pre><span class="navbar-toggler-icon"></span></pre>                                                  |
| 18             |                                                                                                    |
| 19 🗸           | <pre><div class="collapse navbar-collapse" id="navbarToggler"></div></pre>                            |
| 20             | <a class="navbar-brand" href="#">MovieApp</a>                                                         |
| 21 🖓           | <ul><li><ul class="navbar-nav mr-auto"></ul></li></ul>                                                |
| 22 🖓           | <li class="navbar-item active"></li>                                                                  |
| 23             | <pre><a class="nav-link" href="/movies/list">Content</a></pre>                                        |
| 24             |                                                                                                    |
| 25             |                                                                                                    |
| 26             |                                                                                                    |
| 27             |                                                                                                    |
| 28             |                                                                                                    |
| 29             |                                                                                                    |
| 30 ~           |                                                                                                    |
| 31             | @RenderBody()                                                                                         |
| 32             |                                                                                                    |

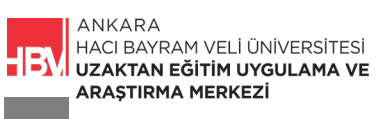

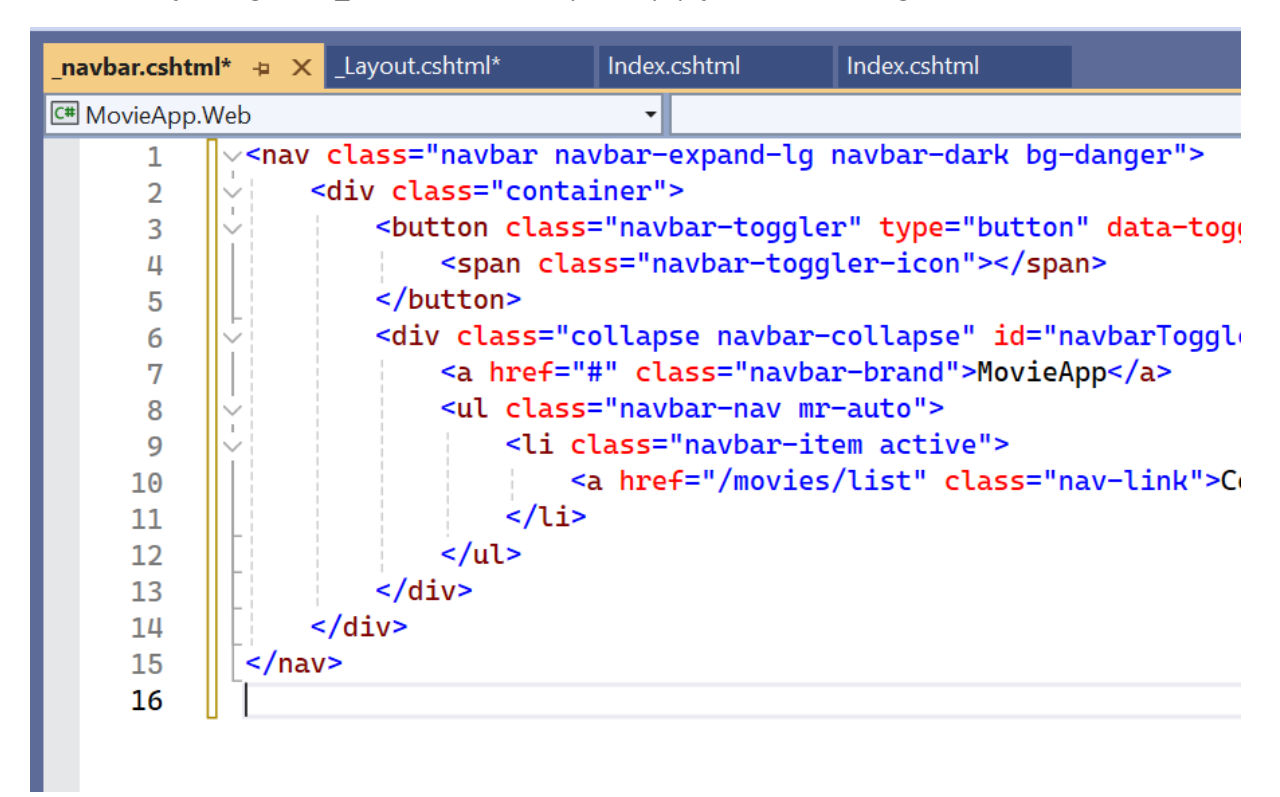

ADIM 5: oluşturduğumuz \_navbar.cshtml dosyasına yapıştıralım. Default gelen kodları silebilirsiniz.

ADIM 6: Navbar ı görüntüleyebilmek için \_Layout.cshtml dosyasına ilgili kod satırını ekleyelim.

| _navbar.cshtml* | _Layout.cshtml* -⊨ × Index.cshtml Index.csht                                                                                                    |
|-----------------|----------------------------------------------------------------------------------------------------|
| C# MovieApp.We  | ·b 🗸                                                                                                    |
| 10              |                                                                                                    |
| 11              |                                                                                                    |
| 12              | <body></body>                                                                                                    |
| 13              |                                                                                                    |
| 14              | <pre>@await Html.PartialAsync("_navbar")</pre>                                                                                                    |
| 15              |                                                                                                    |
| 16              | <pre>@RenderBody()</pre>                                                                                                    |
| 17              |                                                                                                    |
| 18              |                                                                                                    |
| 19              | <script <u="" src="&lt;u&gt;https://code.jquery.com/jq&lt;/u&gt;u&lt;/td&gt;&lt;/tr&gt;&lt;tr&gt;&lt;th&gt;20&lt;/th&gt;&lt;td&gt;&lt;script src="></script> |

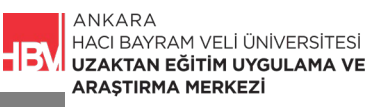

ADIM 7: Açılış sayfası olan Index.cshtml "\_Layout2" yi kullanıyordu. ViewStart da tanımlamış olduğumuz Layout u kullanması için \_Layout2 ye yönlendirdiğimiz kod bloğunu kaldıralım.

| _navbar.cshtml* _Lay  | yout.cshtml* Index.cshtml 🗢 🗙              | _navbar.csh | tml*     | _Layout.cshtml* Index.cshtml* + X                                                                                                    |
|-----------------------|--------------------------------------------|-------------|----------|----------------------------------------------------------------------------------------------------|
| C# MovieApp.Web       | •                                          | 💷 MovieAp   | p.Web    | •                                                                                                    |
| 1 <mark>@model</mark> | Movie                                      | 1           | @I       | @model Movie                                                                                                    |
|                       |                                            | 2           |          |                                                                                                    |
| 3 @{                  |                                            | 3           |          |                                                                                                    |
| 4 Layo                | <pre>but = "_Layout2";</pre>               | 4           |          | ch1> Eilm Listosic/b1>                                                                                                    |
| 5 3                   |                                            | 5           | <u> </u> | <div id="filmler"></div>                                                                                                    |
|                       |                                            | 7           | -        | <pre><div class="film"></div></pre>                                                                                                    |
| /                     | ch1> Film Listosic/b1>                     | 8           |          | @Model.Title                                                                                                    |
| 0                     | div id="filmlor">                          | 9           |          | @Model.Description                                                                                                    |
| 10                    | div class="film">                          | 10          |          | @Model.Director                                                                                                    |
| 11                    | <pre>cn&gt;@Model Title</pre>              | 11          | Ý        |                                                                                                    |
| 12                    | <pre>cn&gt;cmodel Descriptions(n&gt;</pre> | 12          | ¥.       | <ul> <li><ul> <li><ul> <li><ul> <li><ul> <li><ul> <li><ul> <li><ul> <li><ul> <li><ul> <li><ul> <li><ul> <li><ul> <li><ul> <li><ul> <li><ul> <li><ul> <li><ul> <li><ul> <li><ul> <li><ul> <li><ul> <li><ul> <li><ul> <li><ul> <li><ul> <li><ul> <li><ul> <li><ul> <li><ul> <li><ul> <li><ul> <li><ul></ul></li></ul></li></ul> |
| 13                    | <pre>cnodec.bescription</pre>              | 13          | ĭ        | @+oreach (var player in Model.Players)                                                                                                    |
|                       | <                                          | 14          |          | {                                                                                                    |
| 15 \$                 | ۳<br><ul></ul>                             | 16          |          | Stireptayers tir                                                                                                    |
| 16 4                  | Offoreach (var plaver in Model.Plavers     | 17          | -        |                                                                                                    |
| 17                    | {                                          | 18          | -        |                                                                                                    |
| 18                    | <li><li><sup>0</sup>player</li></li>       | 19          | _        |                                                                                                    |
| 19                    | }                                          | 20          | -        |                                                                                                    |
| 20                    |                                            | 21          | L        |                                                                                                    |
| 21                    |                                            | 22          |          |                                                                                                    |
| 22                    |                                            | 106 %       | So So    | Sorun bulunamadı                                                                                                    |

ADIM 8: Uygulamayı çalıştıralım. Navbar ın Partial View aracılığı ile her sayfada görüntülenebildiğine dikkat edelim.

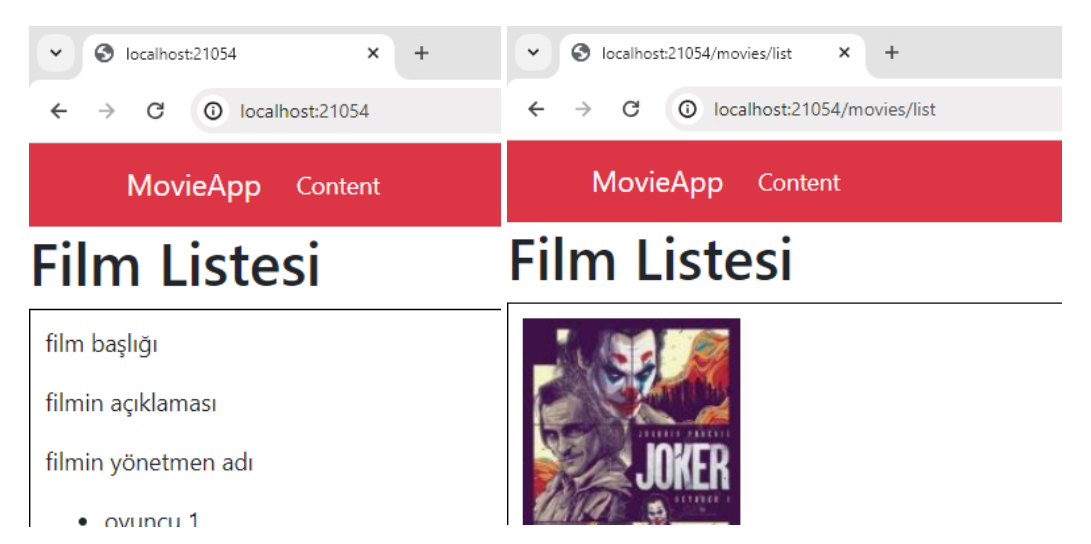

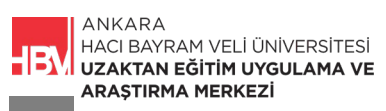

## 2. BOOTSTRAP İLE JUMBOTRON EKLENMESİ

ADIM 1: Jumbotron için Shared klasörü altında yeni bir Partial View oluşturalım.

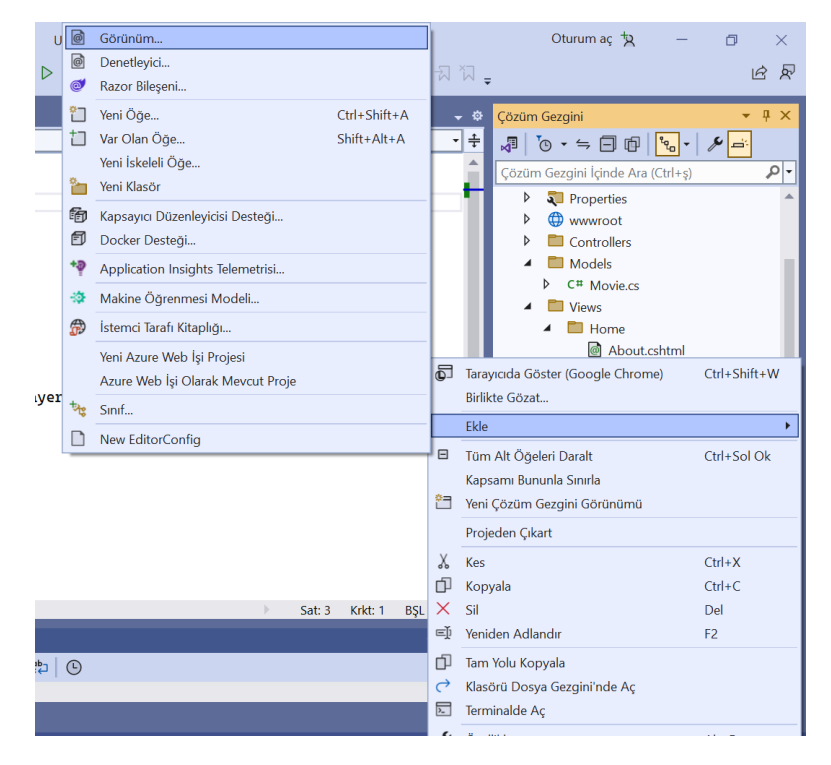

ADIM 2: Boş seçim yapılır.

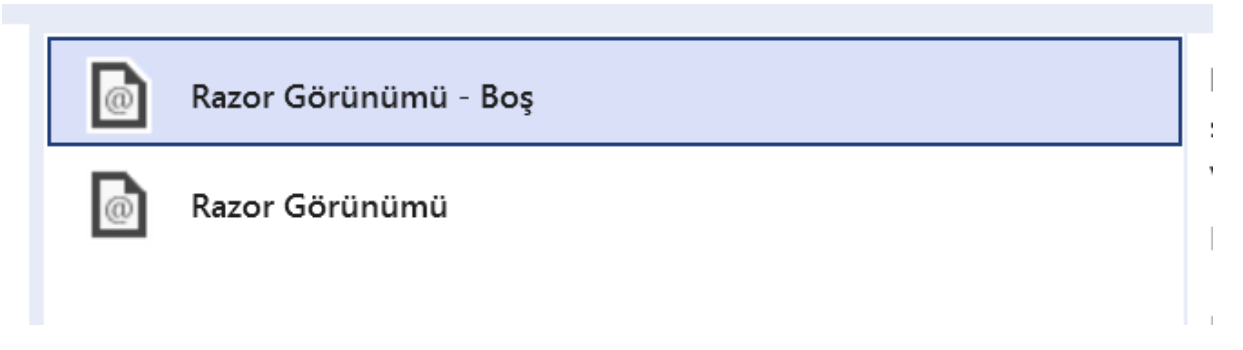

## ADIM 3: \_header.cshtml olarak isimlendirilir.

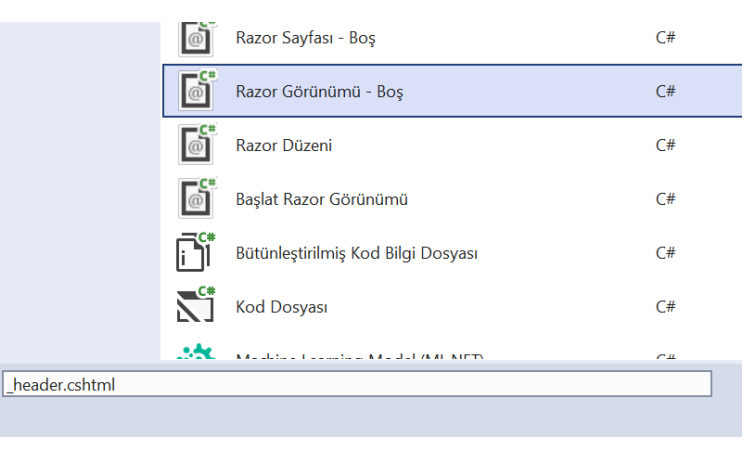

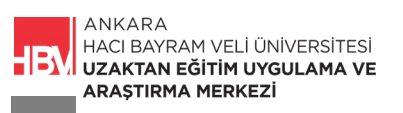

ADIM 4: Jumbotron oluşturmak için ilgili kodları Bootstrap ten kopyalayalım. (https://getbootstrap.com/docs/4.5/components/jumbotron/)

```
<div class="jumbotron jumbotron-fluid">
<div class="container">
<h1 class="display-4">Fluid jumbotron</h1>
This is a modified jumbotron that occupies the entire horizontal space of its parent.
</div>
</div>
```

ADIM 5: Oluşturduğumuz \_header.cshtml partial view ına kod bloğunu kopyalayalım.

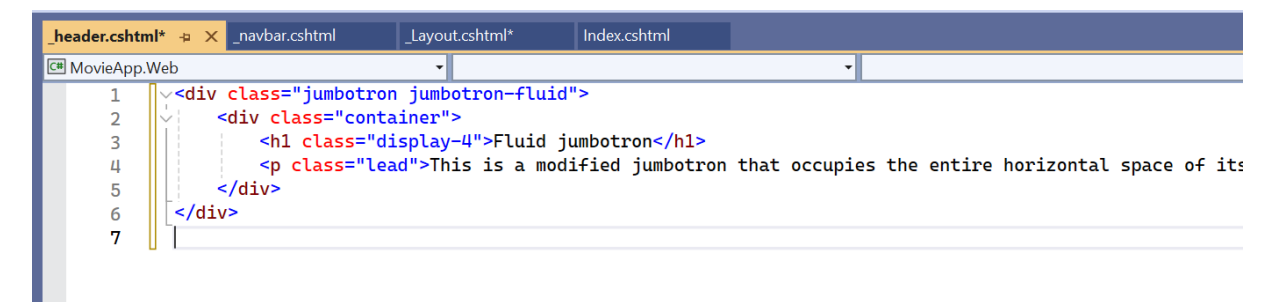

ADIM 6: Jumbotron un anasayfada görünmesi için Index.cshtml sayfasında ilgili kod satırı yazılarak \_header çağırılır. (navbar da uygulanılan gibi). Not: Jumbotron' un tüm sayfalarda görünmesini isteseydik \_Layout.cshtml sayfasına eklerdik.

| In | dex.cshtml* | + X _header.cshtml* _Layout.cshtml* _navbar.cshtml                                                                                                    |
|----|-------------|----------------------------------------------------------------------------------------------------|
| C# | MovieApp.W  | /eb 🔹                                                                                                    |
|    | 1           | <mark>@model</mark> Movie                                                                                                    |
|    | 2           |                                                                                                    |
|    | 3           | @await Html.PartialAsync("_header")                                                                                                    |
|    | 4           | <pre>ch1&gt; Eilm Listosis/h1&gt;</pre>                                                                                                    |
|    | 0           | <pre></pre>                                                                                                    |
|    | 7           | <pre>viv id= filmter &gt; viv class="film"&gt;</pre>                                                                                                    |
|    | 8           | <pre><uv ctass="litim"> </uv></pre>                                                                                                    |
|    | 9           | enddet.letter,p                                                                                                    |
|    | 10          | @Model.Director                                                                                                    |
|    | 11          | ✓ .                                                                                                    |
|    | 12          | <ul><li><ul></ul></li></ul>                                                                                                    |
|    | 13          | Operation of the second second sec |
|    | 14          | {                                                                                                    |
|    | 15          | <li><li>@player</li></li>                                                                                                    |
|    | 16          | }                                                                                                    |

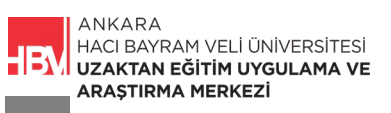

ADIM 7: Oluşturmuş olduğumuz içerik sayfaları \_Layout.cshtml sayfasındaki @RenderBody() metodu aracılığıyla kod satırındaki parantez içerisine gelir.

İçerik sayfasında yazdığımız kodların <u>dilediğimiz tarafta konumlanması için</u> container isminde bir class tanımlayalım.

*Class ile ilgili html kodlarını \_Layout.cshtml içerisine ekleyerek* daha düzgün bir görünüm elde edelim.

Sayfanın 12 sütundan oluştuğu varsayılarak; ilk 3 sütunda kategoriler yazısı yer alacak şekilde konumlandıralım, kalan 9 sütunu da görüntülemek istediğimiz tüm değişkenlere ayıralım.

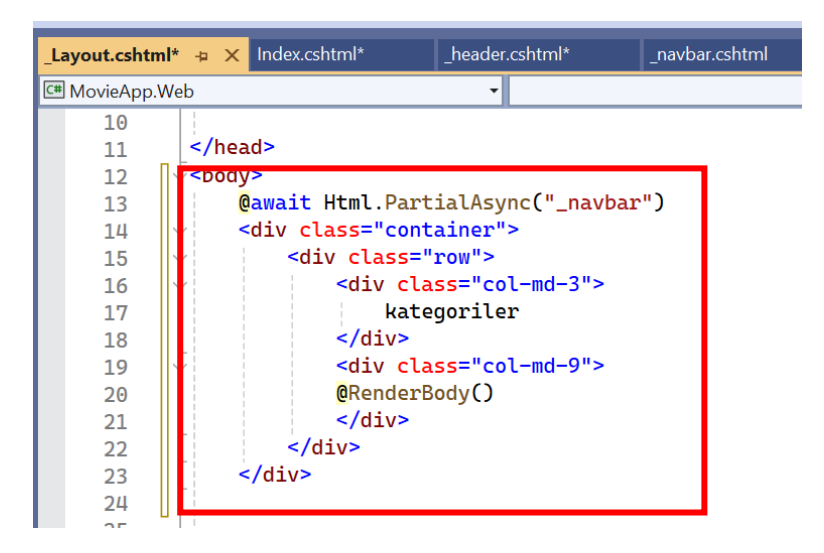

ADIM 8: Çalıştırılır. İçerik sayfasında yazdığımız kodların tamamının her sayfada <u>sağ tarafta</u> konumlandığı ve anasayfada Jumbotron varlığı kontrol edilir.

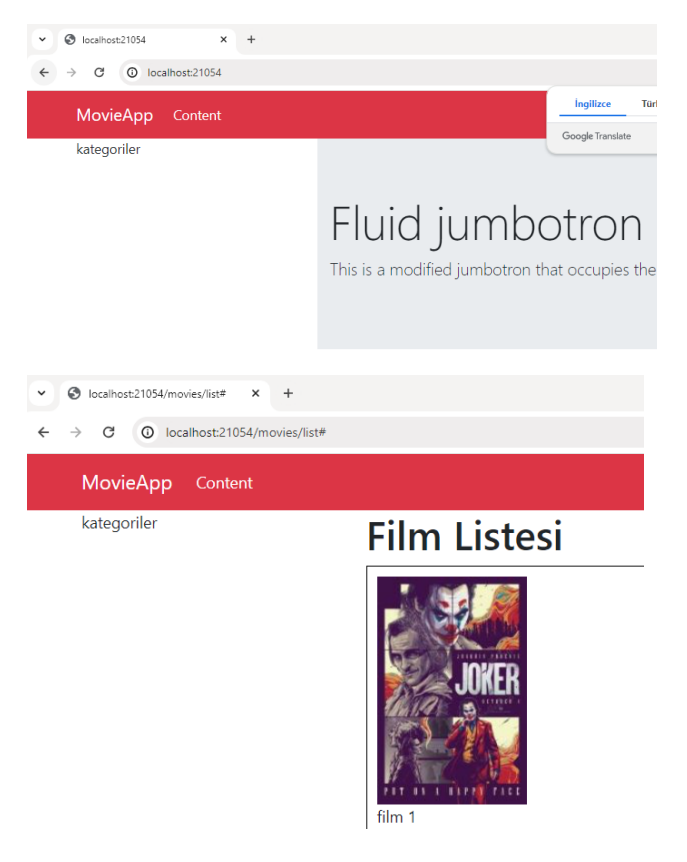

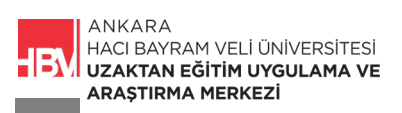

ADIM 9: Sayfada sol tarafta ileri adımlarda içerisine bir link tanımlayabileceğimiz bir liste (menu) oluşturalım. Bunun için Bootstrap den liste görünümü için gerekli html kodlarını kopyalayalım.

https://getbootstrap.com/docs/4.5/components/list-group/

```
<div class="list-group">
  <a href="#" class="list-group-item list-group-item-action active">
    Cras justo odio
  </a>
  <a href="#" class="list-group-item list-group-item-action">Dapibus ac facilisis in</a
  <a href="#" class="list-group-item list-group-item-action">Morbi leo risus</a>
  <a href="#" class="list-group-item list-group-item-action">Porta ac consectetur ac</a
  <a href="#" class="list-group-item list-group-item-action">Porta ac consectetur ac</a
  <a href="#" class="list-group-item list-group-item-action">Porta ac consectetur ac</a
  <a href="#" class="list-group-item list-group-item-action">Porta ac consectetur ac</a
  <a href="#" class="list-group-item list-group-item-action">Porta ac consectetur ac</a
  <a href="#" class="list-group-item list-group-item-action">Porta ac consectetur ac</a>
  <a href="#" class="list-group-item list-group-item-action">Porta ac consectetur ac</a>
  <a href="#" class="list-group-item list-group-item-action">Porta ac consectetur ac</a>
  <a href="#" class="list-group-item list-group-item-action">Porta ac consectetur ac</a>
  <a href="#" class="list-group-item list-group-item-action">Porta ac consectetur ac</a>
  <a href="#" class="list-group-item list-group-item-action">Porta ac consectetur ac</a>
  <a href="#" class="list-group-item list-group-item-action">Porta ac consectetur ac</a>
  <a href="#" class="list-group-item list-group-item-action">Porta ac consectetur ac</a>
  <a href="#" class="list-group-item list-group-item-action">Porta ac consectetur ac</a>
  <a href="#" class="list-group-item list-group-item-action">Porta ac consectetur ac</a>
  <a href="#" class="list-group-item-action">Porta ac consectetur ac</a>
  <a href="#" class="list-group-item-action">Porta ac consectetur ac</a>
  <a href="#" class="list-group-item-action">Porta ac consectetur ac</a>
  <a href="#" class="list-group-item-action">Porta ac consectetur ac</a>
  <a href="#" class="list-group-item-action">Porta ac consectetur ac</a>
  </a>
```

<div class="list-group">

```
<a href="#" class="list-group-item list-group-item-action active">
Cras justo odio
</a>
<a href="#" class="list-group-item list-group-item-action">Dapibus ac facilisis in</a>
<a href="#" class="list-group-item list-group-item-action">Morbi leo risus</a>
<a href="#" class="list-group-item list-group-item-action">Porta ac consectetur ac</a>
<a href="#" class="list-group-item list-group-item-action">Porta ac consectetur ac</a>
<a href="#" class="list-group-item list-group-item-action">Porta ac consectetur ac</a>
<a href="#" class="list-group-item list-group-item-action disabled" tabindex="-1" aria-
disabled="true">Vestibulum at eros</a>
</div>
```

### ÇALIŞMA SORUSU

Liste görünümünü uygulamamıza Partial View olarak ekleyiniz.

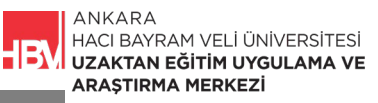

ADIM 10: Shared klasörüne sağ tıklayarak razor görünüm (view ) eklenir. (Daha önceki adımlarda uyguladığımız gibi.)

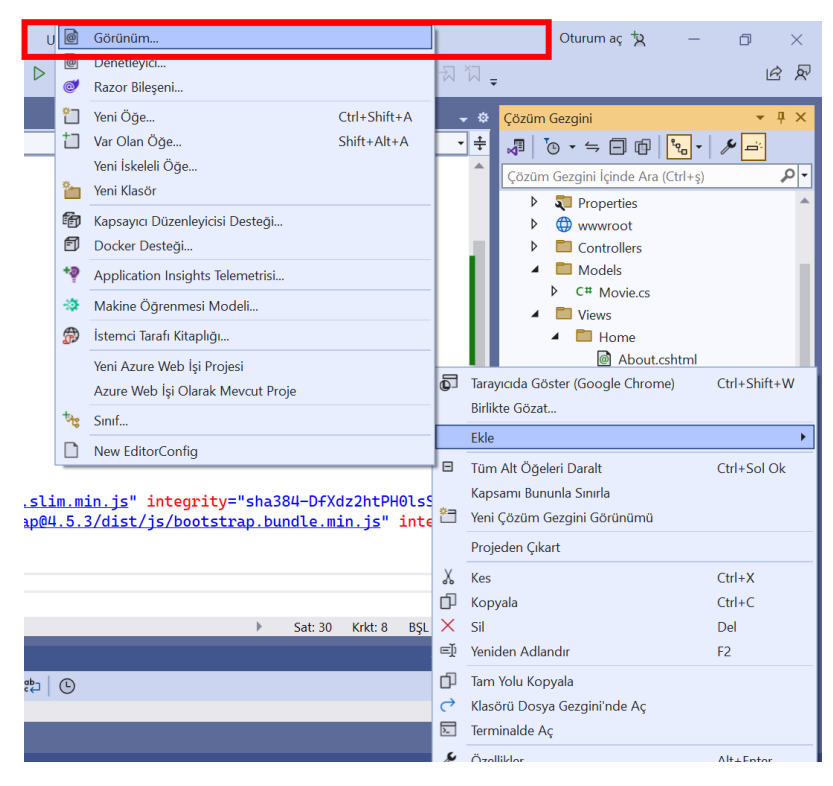

ADIM 11: Boş seçim yapılır. \_menu.cshtml olarak isimlendirilir.

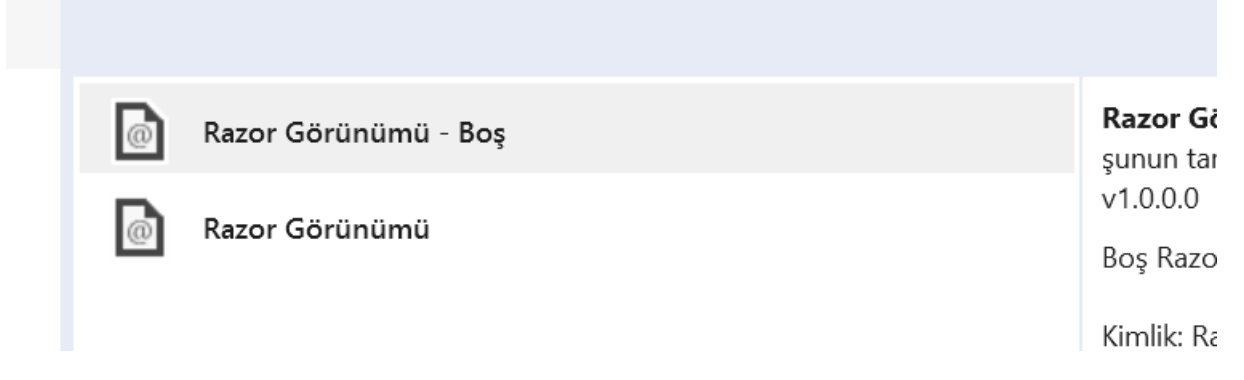

ADIM 12: oluşturulan sayfaya ilgili bootstrap liste kod bloğu eklenir.

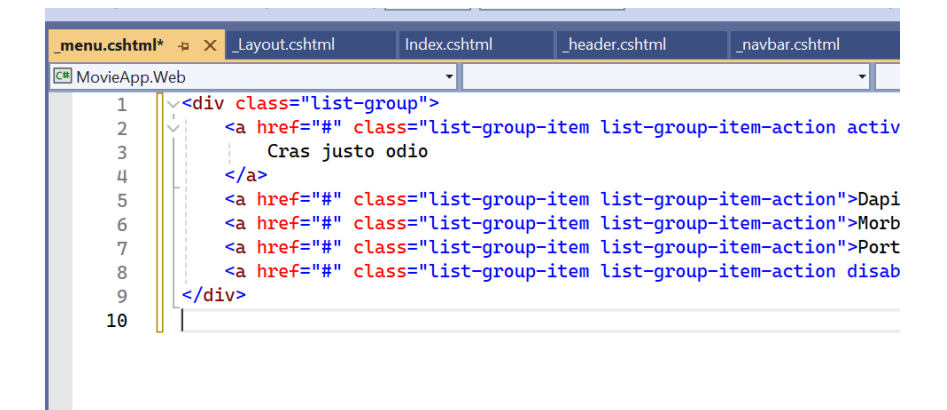

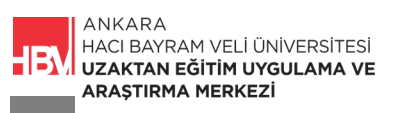

ADIM 13: Daha önce \_Layout sayfasında Kategoriler yazdığımız alana liste (menü) için oluşturduğumuz Partial View kod satırı eklenir.

- Sol tarafta 3 sütunluk alanda menü
- Sağ tarafta 9 sütunluk alanda RenderBody() aracılığı ile çekilen diğer kodlar yer alsın.

| _menu.cshtml* | Layout.cshtml* - X Index.cshtml _header.cshtml _navbar.cshtml                               |
|---------------|---------------------------------------------------------------------------------------------|
| 🖽 MovieApp.   | Neb 🔹                                                                                       |
| 9             | <ul><li><li><li><li>K nre+="/css/style.css" rel="stylesneet" /&gt;</li></li></li></li></ul> |
| 10            |                                                                                             |
| 11            |                                                                                             |
| 12            | √ <body></body>                                                                             |
| 13            | <pre>@await Html.PartialAsync("_navbar")</pre>                                              |
| 14            | <pre>div class="container"&gt;</pre>                                                        |
| 15            | <pre><div class="row"></div></pre>                                                          |
| 16            | <pre><div class="col-md-3"></div></pre>                                                     |
| 17            | <pre>@await Html.PartialAsync("_menu")</pre>                                                |
| 18            |                                                                                             |
| 19            | <pre>✓ <div class="col-md-9"></div></pre>                                                   |
| 20            | <pre>@RenderBody()</pre>                                                                    |
| 21            |                                                                                             |
| 22            |                                                                                             |
| 23            |                                                                                             |

ADIM 14: Çalıştırılır. Liste kontrol edilir.

| ✓ S localhost21054 × +                            |                               |  |  |  |
|---------------------------------------------------|-------------------------------|--|--|--|
| $\leftrightarrow \rightarrow$ C ( localhost:21054 |                               |  |  |  |
| MovieApp Content                                  |                               |  |  |  |
| Cras justo odio                                   |                               |  |  |  |
| Dapibus ac facilisis in                           | Eluid iumh                    |  |  |  |
| Morbi leo risus                                   |                               |  |  |  |
| Porta ac consectetur ac                           | i his is a modified jumbotron |  |  |  |
| Vestibulum at eros                                |                               |  |  |  |

ADIM 15: Navbardan sonra boşluk eklemek için \_Layout.cshtml sayfasındaki html kodlarında container sınıfında şu değişiklik yapılarak container 3 birim aşağı alınır.

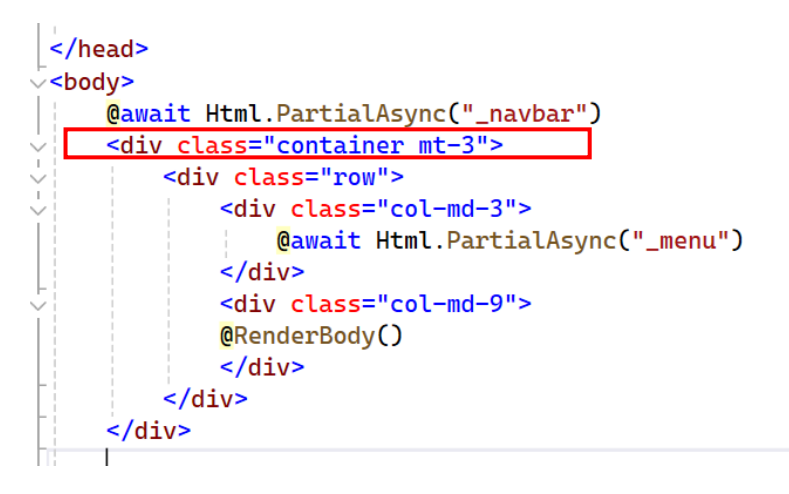

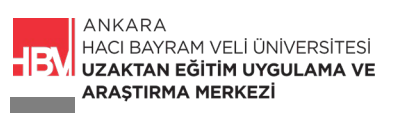

### ADIM 16: Çalıştırılır. Kontrol edilir.

| <ul> <li>✓ Solocalhost:21054</li> <li>× +</li> </ul> |               |
|------------------------------------------------------|---------------|
| $\leftrightarrow \rightarrow$ C (i) localhost:21054  |               |
| MovieApp Content                                     |               |
| Cras justo odio                                      |               |
| Dapibus ac facilisis in                              | Гілід         |
| Morbi leo risus                                      | FIUIO         |
|                                                      | This is a mod |

## 3. SECTIONS

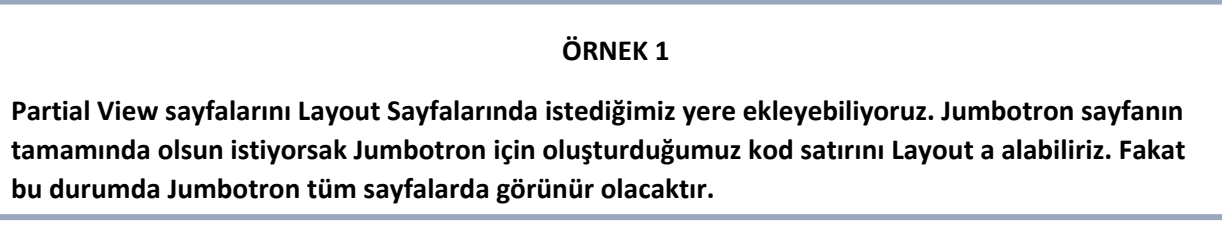

Jumbotronun sadece anasayfada görünmesi için Section kullanacağız.

**ADIM 1:** Layout da header isminde bir RenderSection tanımlanır.

| _menu.cshtml   | Layout.cshtml* + X Index.cshtml _header.cshtml _navbar.cshtml |
|----------------|---------------------------------------------------------------|
| 🖼 MovieApp.Web | y v                                                           |
| 10             |                                                               |
| 11             |                                                               |
| 12 🗸           | <body></body>                                                 |
| 13             | <pre>@await Html.PartialAsync(" navbar")</pre>                |
| 14             | <pre>@RenderSection("header")</pre>                           |
| 15             |                                                               |
| 16 🖓           | <div class="container mt-3"></div>                            |
| 17 🖓           | <div class="row"></div>                                       |
| 18 🗸           | <div class="col-md-3"></div>                                  |
| 19             | <pre>@await Html.PartialAsync("_menu")</pre>                  |
| 20             |                                                               |
| 21 ~           | <pre><div class="col-md-9"></div></pre>                       |
| 22             | @kenderBody()                                                 |
| 23             |                                                               |
| 24             |                                                               |
| 25             |                                                               |
| 26             |                                                               |
| 27             |                                                               |

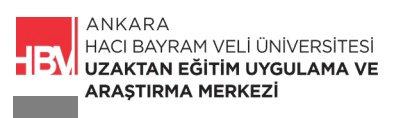

**ADIM 2:** Jumbotron için oluşturmuş olduğumuz Partial View u açılış sayfasında bir section olarak tanımlamak için Index.cshtml içerisinde kod bloğu şu şekilde düzenlenir.

| _menu.cshtml | _Layout.cshtml* Index.cshtml* + × _header.cshtml _navb |
|--------------|--------------------------------------------------------|
| 🖽 MovieApp.V | Veb 🔹                                                  |
| 1            | @model Movie                                           |
| 2            |                                                        |
| 3            | Osection header                                        |
| 4            | {                                                      |
| 5            | <pre>@await Html.PartialAsync("_header")</pre>         |
| 6            | }                                                      |
| 7            |                                                        |
| 8            |                                                        |
| 9            |                                                        |
| 10           |                                                        |
| 11           | <h1> Film Listesi</h1>                                 |
| 12           | <pre>&lt;</pre>                                        |
| 13           | <pre><div class="film"></div></pre>                    |
| 14           | @Model.Title                                           |

ADIM 3: Çalıştırılır. Anasayfada Jumbotron un varlığı kontrol edilir. Diğer sayfalarda hata alıyoruz. Hatanın sebebi header ı Index sayfasında bir section olarak tanımlamış diğer sayfalarda tanımlamamış olmamız.

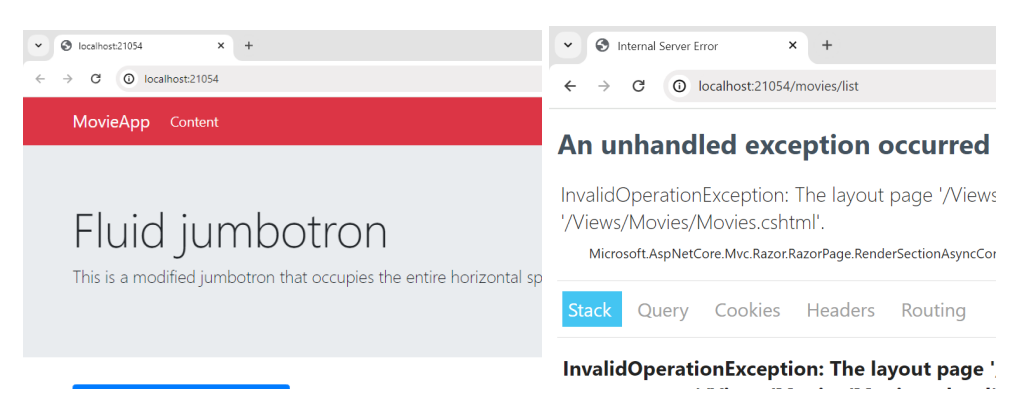

**ADIM 4:** Hayatı düzeltmek için \_Layout sayfasında @RenderSection kod satırına ikinci parametre eklenir. Parametre false olarak düzenlenir.

| _menu.cshtml   | _Layout.cshtml* -= × Index.cshtml _header.cshtml _navba |
|----------------|---------------------------------------------------------|
| 🖙 MovieApp.Web | <b>•</b>                                                |
| 10             |                                                         |
| 11 <           |                                                         |
| 12 🗸           | <body></body>                                           |
| 13             | <pre>@await Html.PartialAsync("_navbar")</pre>          |
| 14             | <pre>@RenderSection("header", false)</pre>              |
| 15             |                                                         |
| 16 🔆           | <div class="container mt-3"></div>                      |
| 17 ×           | <div class="row"></div>                                 |
| 18 🗸           | <pre><div class="col-md-3"></div></pre>                 |
| 19             | <pre>@await Html.PartialAsync("_menu")</pre>            |
| 20             |                                                         |
| 21 🗸           | <pre><div class="col-md-9"></div></pre>                 |
| 22             | <pre>@RenderBody()</pre>                                |
| 23             |                                                         |
| 24             |                                                         |
| 25             |                                                         |

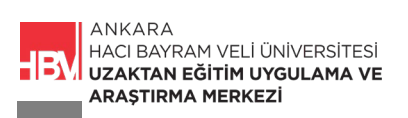

## ÖRNEK 2

#### Script kodları için bir RenderSection tanımlayalım.

ADIM 1: \_Layout'a script kodları için ikinci bir RenderSection oluşturalım.

| _menu.cshtml   | _Layout.cshtml* 🕫 🗙 Index.cshtml _header.cshtml                                                                                                    |
|----------------|----------------------------------------------------------------------------------------------------|
| 🖙 MovieApp.Web | •                                                                                                    |
| 19             | <pre>@await Html.PartialAsync("_mer</pre>                                                                                                    |
| 20             |                                                                                                    |
| 21 🗸           | <div class="col-md-9"></div>                                                                                                    |
| 22             | <pre>@RenderBody()</pre>                                                                                                    |
| 23             |                                                                                                    |
| 24             |                                                                                                    |
| 25             |                                                                                                    |
| 26             |                                                                                                    |
| 27             |                                                                                                    |
| 28             | <pre><script <="" cdn.jsdelivr.net="" https:="" npm="" pre="" src="https://code.jquery.com/jquer&lt;/pre&gt;&lt;/th&gt;&lt;/tr&gt;&lt;tr&gt;&lt;th&gt;29&lt;/th&gt;&lt;th&gt;&lt;pre&gt;&lt;script src="></script></pre> |

ADIM 2: Solution Explorer içerisinde js klasörüne sağ tıklayarak script dosyası ekleyelim.

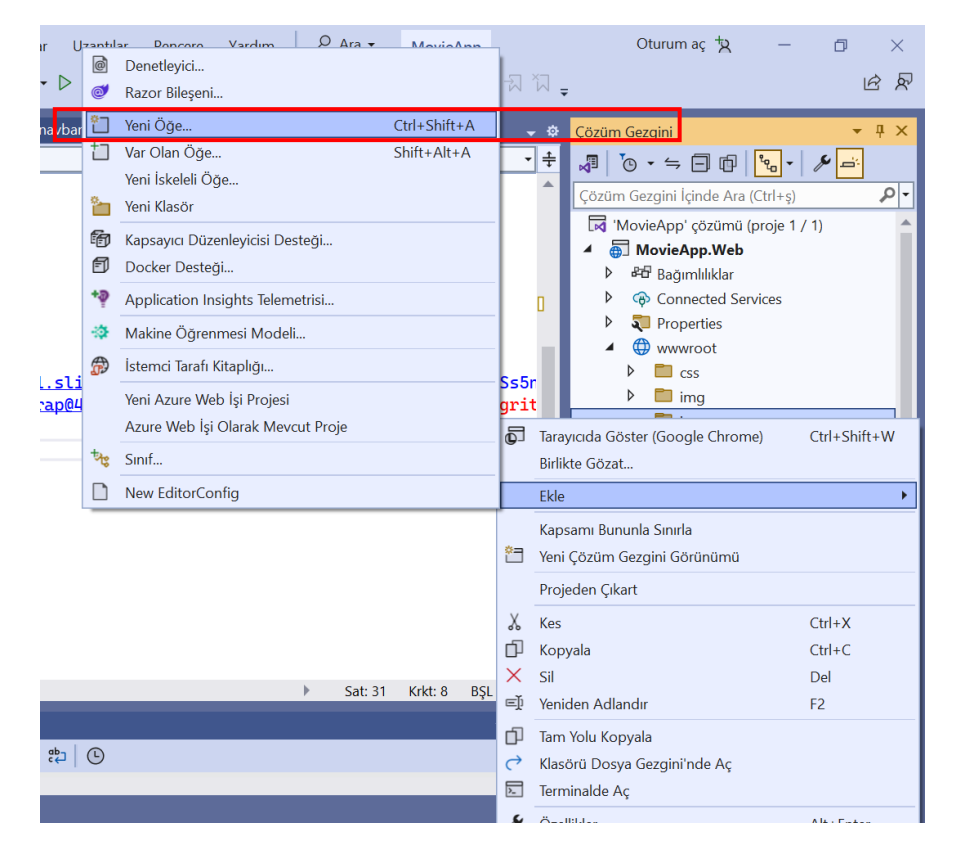

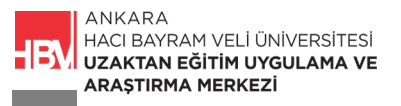

ADIM 3: JavaScript dosyası seçilir ve script.js olarak isimlendirilir.

|           | •                      |                    |            |   |
|-----------|------------------------|--------------------|------------|---|
|           | D                      | Kaynaklar Dosyası  | C#         |   |
|           |                        | Metin Dosyası      | C#         |   |
|           | <b>"</b>               | HTML Sayfası       | C#         | - |
|           | <b>C</b> <sup>JS</sup> | JavaScript Dosyası | C#         |   |
|           |                        | Call C 4           | <u>с</u> ш | • |
| script.js |                        |                    |            |   |

**ADIM 4:** Basit bir JavaScript kodu ile oluşturduğumuz javascript sayfasının görüntülenmesini sağlayalım.

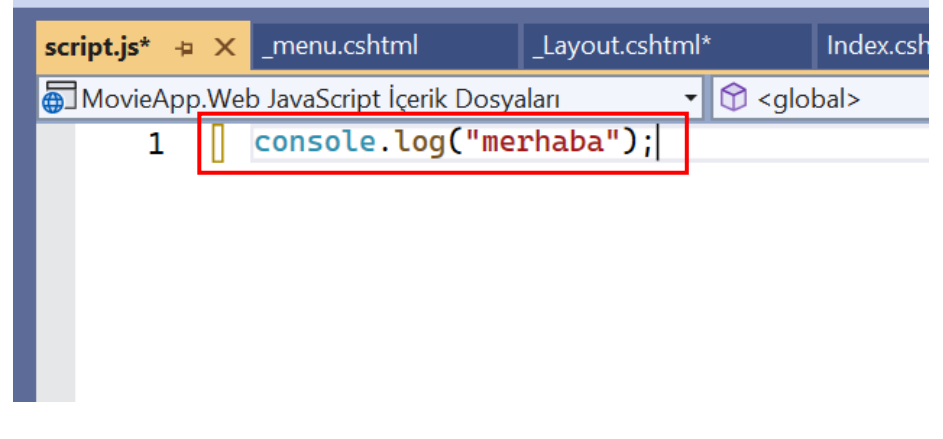

ADIM 5: index sayfasında scripti bir section olarak tanımlayalım.

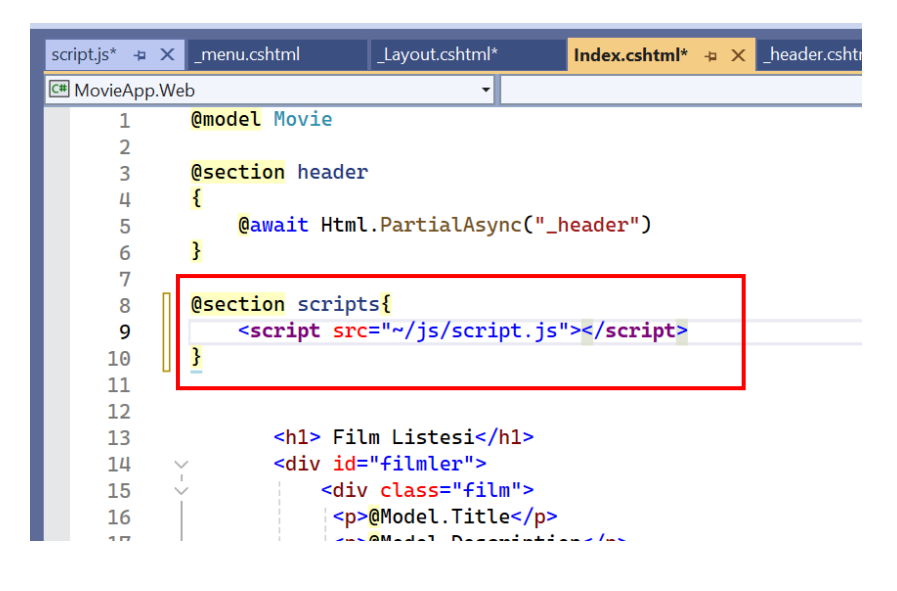

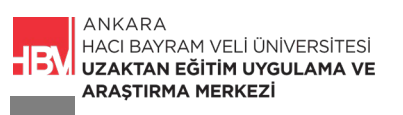

ADIM 6: Çalıştırarak ekrana sağ tıklayalım. Sayfa kaynağını görüntüleyerek script.js dosyasının varlığını kontrol edelim. Anasayfa ve diğer sayfaları kıyaslayalım.

Not: tarayıcıda sağ tıklayarak incele dediğimizde Merhaba yazısı anasayfamızda görünecektir.

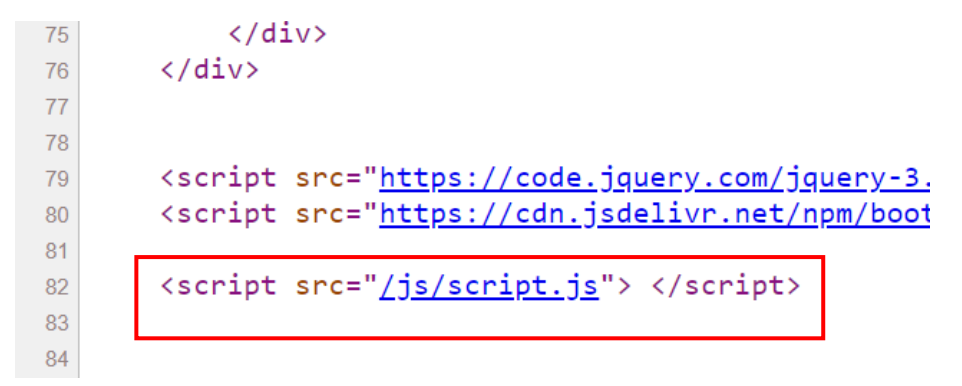

## ÖRNEK 3

Eğer URL aracılığı ile görüntülemek istediğimiz içerik sayfada menu isminde bir alan tanımlanmışsa;

• daha önce html kodlarında tanımladığımız gibi sol tarafta yer alsın,

fakat menu isminde bir alan yoksa (daha önce menü eklemediysek)

• menu için solda alan ayrılmasın içerik sayfanın tamamına (12 sütuna) dağılsın.

Anasayfa da menü olmasın movies sayfasında menü olsun ve sol tarafta yer alsın.

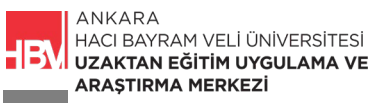

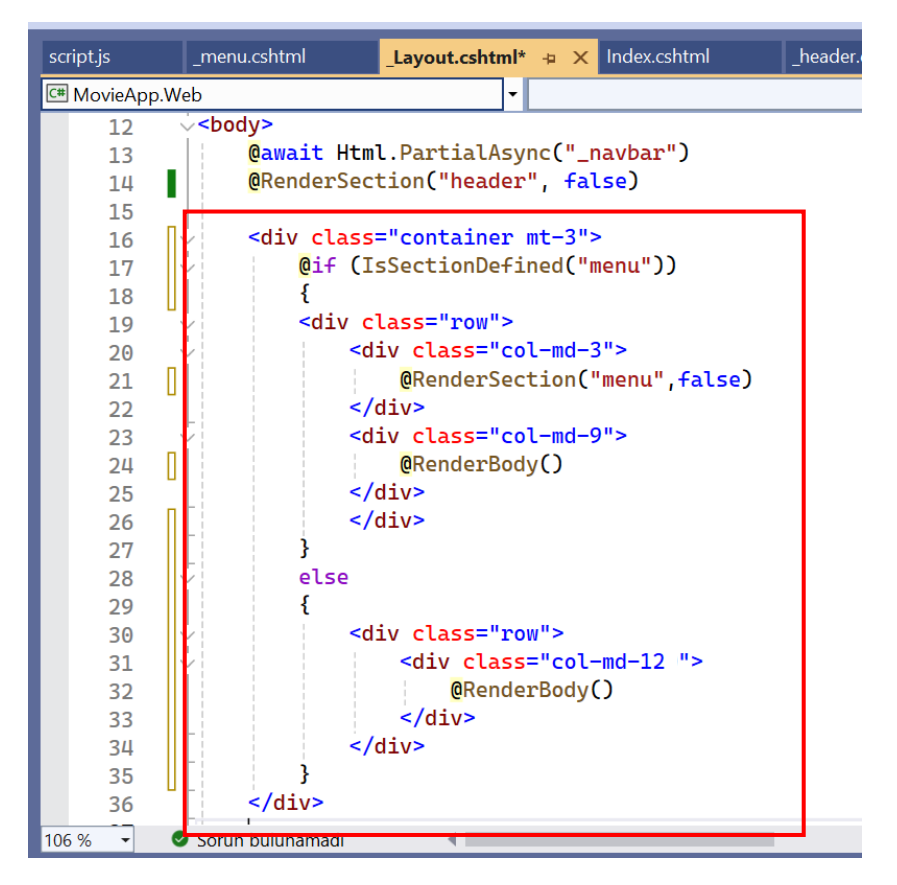

ADIM 1: If Section Defined metodu ile menu varlığı kontrol edilir. \_Layout.cshtml sayfasındaki ilgili kod bloğu şu şekilde düzenlenir.

ADIM 2: Örnekte anasayfada menu olmaması movies sayfasında olması istenmişti. Movies sayfasında menu ile ilgili section'ı oluşturalım. Movies.cshtml sayfasında ilgili kod bloğu;

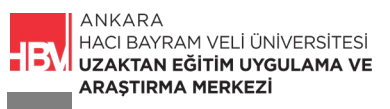

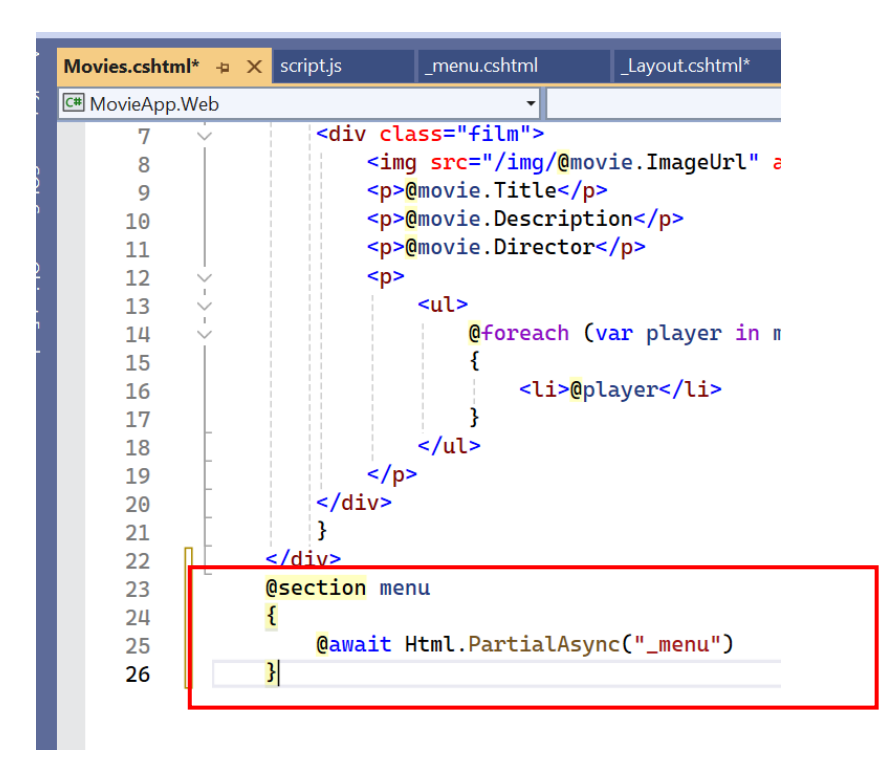

ADIM 3: Çalıştırarak kontrol ediyoruz. Anasayfada menu alanı yok 12 sütunun tamamı kullanımda.

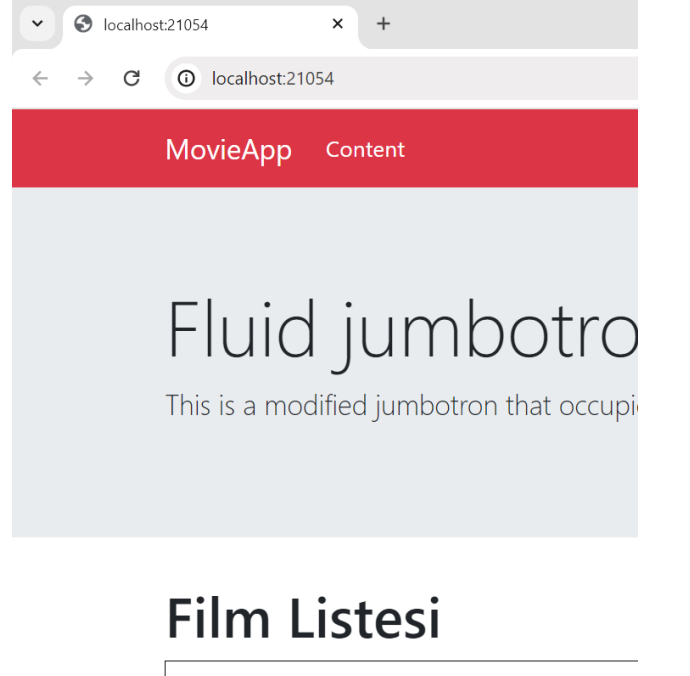

film backěr

ADIM 4: Movies/list sayfasında menu için solda alan ayrılmış içerik ise kalan kısma yerleşmiştir.

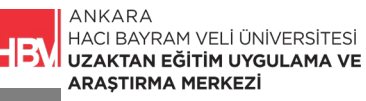

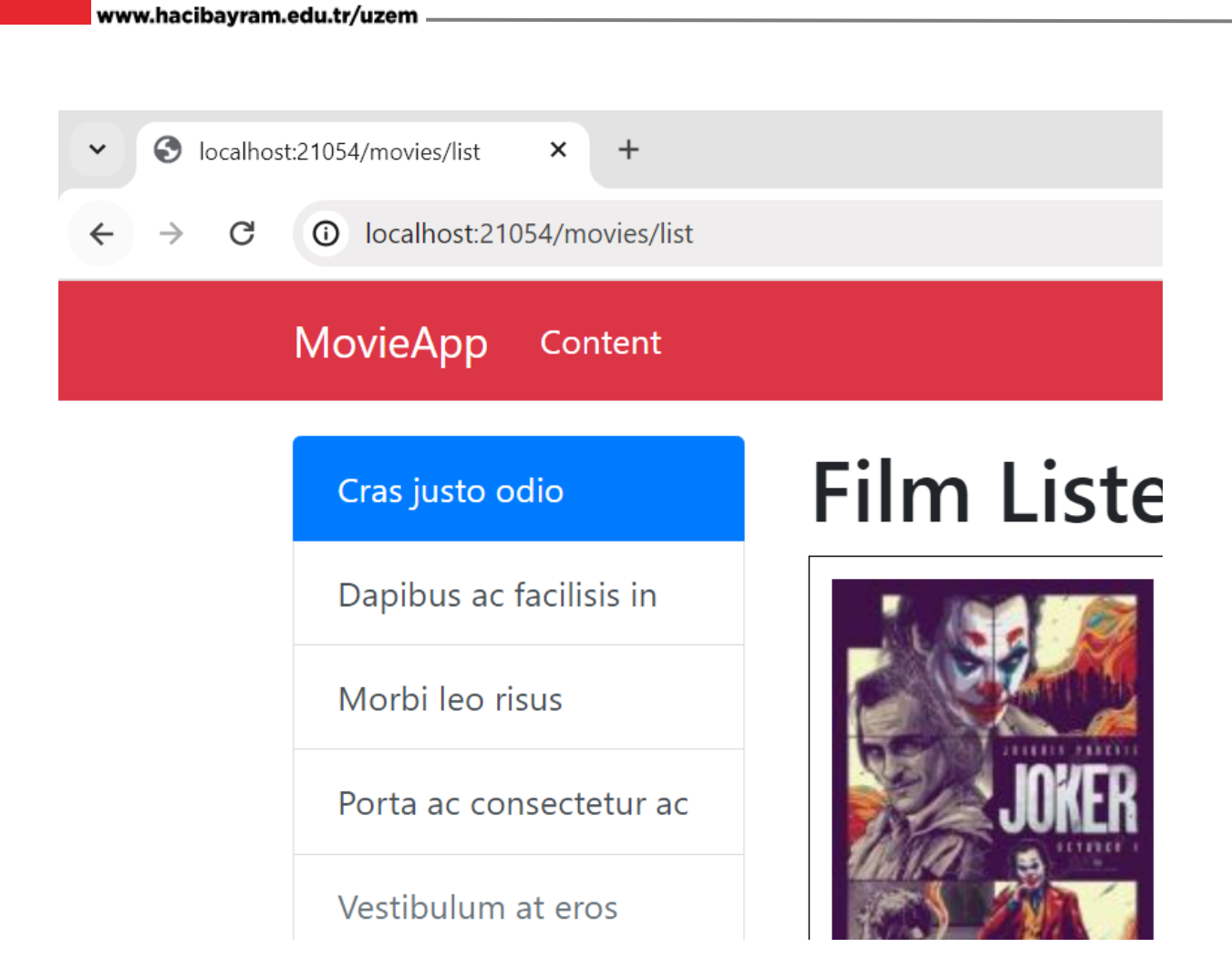

ÇALIŞMA SORUSU

Home/About sayfasına sol tarafa menu ekleyiniz.

ADIM 1:

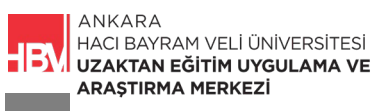

| 00                                                                    | Dosya Düzen Görünüm Git Proje Derle Hata Ayıkla Test Analiz Araçlar Uz |  |  |  |  |  |  |
|-----------------------------------------------------------------------|------------------------------------------------------------------------|--|--|--|--|--|--|
| ③ ● • ○   □ • □ ■ □   □ • • ○ •   Debug • Any CPU • ■ IIS Express • ▷ |                                                                        |  |  |  |  |  |  |
| Araç                                                                  | About.cshtml* 🕫 🗙 Movies.cshtml script.js _menu.cshtml _Layout.cshtml  |  |  |  |  |  |  |
| Kutı                                                                  | C# MovieApp.Web                                                        |  |  |  |  |  |  |
| nsn                                                                   | 1                                                                      |  |  |  |  |  |  |
| SQL Sei                                                               | 2 < <p>3   Home/About<br/>4</p>                                        |  |  |  |  |  |  |
| rver Ob                                                               | 5 <mark>@section</mark> menu                                           |  |  |  |  |  |  |
| oject                                                                 | 7 @await Html.PartialAsync("_menu")                                    |  |  |  |  |  |  |
| Explorer                                                              | 8 }                                                                    |  |  |  |  |  |  |
|                                                                       |                                                                        |  |  |  |  |  |  |

## ADIM 2:

| <ul> <li>✓ S localhost:21054/Home/About × +</li> <li>← → C ③ localhost:21054/Home/About</li> </ul> |                   |            |  |  |  |
|----------------------------------------------------------------------------------------------------|-------------------|------------|--|--|--|
| MovieApp Content                                                                                   |                   |            |  |  |  |
| Cras jus                                                                                           | sto odio          | Home/About |  |  |  |
| Dapibu                                                                                             | s ac facilisis in |            |  |  |  |
| Morbi l                                                                                            | eo risus          |            |  |  |  |
| Porta a                                                                                            | c consectetur ac  |            |  |  |  |
| Vestibu                                                                                            | lum at eros       |            |  |  |  |

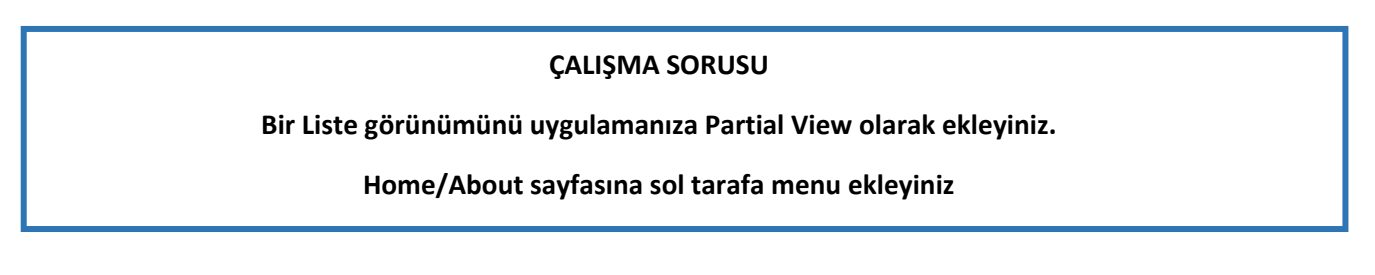

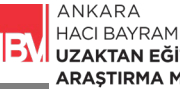